# **Comment insérer une bibliographie ?**

sur LibreOffice Writer

Pour créer une **bibliographie**, il faut :

- ajouter les différentes sources à la base de données bibliographique ;
- insérer la référence aux sources citées dans le texte ;
- insérer une bibliographie.

# Pour ajouter une source dans la base de données bibliographique :

- faire Outils > Base de données bibliographique ;
- cliquer dans la dernière ligne pour créer une nouvelle source ;
- saisir les informations (l'enregistrement est automatique).

| Γ                               | Base de données bibliographique                                                                                                    |                                                                                                    |                                                                                                    |                            |                                      |                               |                     |
|---------------------------------|----------------------------------------------------------------------------------------------------|----------------------------------------------------------------------------------------------------|----------------------------------------------------------------------------------------------------|----------------------------|--------------------------------------|-------------------------------|---------------------|
|                                 | Fichier Édition Données Outils Fené                                                                                                    | itre Aide                                                                                                    |                                                                                                    |                            |                                      | <b>#</b>                      |                     |
|                                 |                                                                                                    |                                                                                                    |                                                                                                    |                            |                                      |                               |                     |
|                                 | able biblio Source de données                                                                                                    | Qe de recherche                                                                                                    | Disposition des colonnes                                                                                                    |                            |                                      |                               |                     |
|                                 | Identifier Type                                                                                                    | Author                                                                                                    | Title                                                                                                    | Year                       |                                      | URL                           |                     |
|                                 | Hameconnage_Wikipedia 16                                                                                                    | Wikipédia                                                                                                    | Hameçonnage                                                                                                    | 7 novembre 2020            | https://fr.wikipedia.org/w/index.php | p?title=Hame'                 |                     |
|                                 | Attaque Milieu Wikipedia 16                                                                                                    | Wikipédia                                                                                                    | Attague de l'homme du milieu                                                                                                    | 31 janvier 2020            | https://fr.wikipedia.org/w/index.php | p?title=Attaqu                |                     |
|                                 | Phishing_CNIL 16                                                                                                    | Commission Nationale de l'Informatique et des Libertés                                                                                                    | Phishing : détecter un message malveillant                                                                                       | 16 octobre 2017            | https://www.cnil.fr/fr/phishing-dete | ecter-un-mes                  |                     |
|                                 | Attaque_Milieu_Kaspersky 16                                                                                                    | Kaspersky                                                                                                    | Se protéger contre une attaque dite de l'homme du milieu                                                                         | Consulté le 04/01/2021     | https://www.kaspersky.fr/resource-o  | center/threats                |                     |
|                                 | Glossaire_Anssi 16                                                                                                    | Agence nationale de la sécurité des systèmes d'informat                                                                                                    | Glossaire de l'ANSSI                                                                                                    | Consulté le 8 janvier 2021 | https://www.ssi.gouv.fr/entreprise/g | glossaire/r/                  |                     |
|                                 | Rancongiciel_wikipedia 16                                                                                                    | Wikipedia<br>O homeo kuillen on the                                                                                                    | Rançongiciel                                                                                                    | 5 avril 2020               | https://fr.wikipedia.org/w/index.php | prote=Kan764                  |                     |
|                                 | mancongicie_cypermatveillance 10                                                                                                    | Cybernarvenance.gouv.n                                                                                                    | Les rançongicies (ransonwidles)                                                                                                  | 201104.2013                | https://www.cybermaivelliance.gou    | vii/ (005-1105-               |                     |
|                                 | /                                                                                                    |                                                                                                    |                                                                                                    |                            |                                      |                               |                     |
| liquer demo la                  |                                                                                                    |                                                                                                    |                                                                                                    |                            |                                      |                               |                     |
| I CHARGE CLARKER IN CONCERNMENT |                                                                                                    |                                                                                                    |                                                                                                    |                            |                                      |                               |                     |
|                                 |                                                                                                    |                                                                                                    |                                                                                                    |                            |                                      |                               |                     |
| iquel ualis la                  |                                                                                                    |                                                                                                    |                                                                                                    |                            |                                      |                               |                     |
| rniòro ligno                    |                                                                                                    |                                                                                                    |                                                                                                    |                            |                                      |                               |                     |
| rnière ligne                    |                                                                                                    |                                                                                                    |                                                                                                    |                            |                                      |                               |                     |
| rnière ligne                    |                                                                                                    |                                                                                                    |                                                                                                    |                            |                                      |                               |                     |
| rnière ligne                    | Snregistrement 3 de 7                                                                                                    |                                                                                                    |                                                                                                    |                            |                                      | >                             |                     |
| rnière ligne                    | Inregistrement 3 de 7<br><u>Abrégé</u> Phishing_O                                                                                                    | K ( ) ) + <                                                                                                    | ent WWW Y Agen                                                                                                    | ies 16 octobre 2017        |                                      | >                             |                     |
| rnière ligne                    | inregistrement 3 de 7<br>Abrégé <mark>Phishing.Ch</mark><br>Auteur(3) Commission                                                                            | N A C Docum                                                                                                    | ert WWW Agn                                                                                                    | ies 16 octobre 2017        |                                      | >                             |                     |
| rnière ligne                    | Enregistrement 3 de 7<br>Abrégé Phinting, C<br>Ayteur(s) Convrision<br>Éditeur                                                                              | NIL IJPE Docum<br>NIL Type Docum<br>Nationale de<br>Gdeese                                                                                                    | ert WWW Agn<br>g : deeter un message makeilant                                                                                   | ies 16 octobre 2017        |                                      | >                             |                     |
| rnière ligne                    | Enregistrement 3 de 7<br>Abrégé Phishing, O<br>Ayteur(s) Corrensision<br>Éditeur                                                                            | Id Image: Second second seco             | ert WVW April<br>19: detecter un message mahveillant                                                                             | tes 16 octobre 2017        |                                      | >                             |                     |
| rnière ligne                    | Enregistrement 3 de 7<br>Abrégé Phishing, Commission<br>Augteur(s)<br>Commission<br>Gateur<br>Dispitre                                                      | NL Jype   Nationale de<br>Bege(0) Docum                                                                                                    | ert WWW Agn<br>g: decter un message mahrellant                                                                                   | ies 16 octobre 2017        |                                      |                               | _                   |
| rnière ligne                    | Enregistrement 3 de 7<br>Abrégé Phishing, O<br>Agteur(s) Commission<br>Éditeur<br>Editeur                                                                   | Id Id Id Id   Nationale de<br>Bigetio Tipte Philabre<br>Bigetio                                                                                                    | ent WWW Agni                                                                                                    | ies 16 octobre 2017        |                                      | Choisir D                     | ocument             |
| rnière ligne                    | Enregistrement 3 de 7<br>Abrége Phishung O<br>Agteur(s) Convrision<br>Éditeur<br>Dispitre<br>Égiteur                                                        | NL Jpt Occum   Nationale di<br>defense Tare Philm   Episcio Episcio Edition                                                                                                    | ert WWW Apn<br>g: detscter un message mahveillant                                                                                | ies 16 octobre 2017        |                                      | Choisir Do                    | ocument             |
| rnière ligne                    | Enregistrement 3 de 7<br>Abrégé Phishing Q<br>Auteur(3) Cerrenission<br>Éditeur<br>Dispitre<br>Égiteur<br>Itre du livre                                     | K I I Course   Nit Type Docum   Nationale de<br>Bigelo Type Philabre   Editionale de<br>Bigelo Editionale Type   Editionale de<br>Bigelo Editionale Type                                                                                                    | ent WWW Agning : descter un message mahrellant J                                                                                 | its 16 octobre 2017        |                                      | Choisir Do                    | ocument             |
| et saisir les                   | Enregistrement 3 de 7<br>Abrégé Phinting O<br>Agteur(s) Commission<br>Éditeur<br>Ghaptre<br>Égiteur<br>Itre du livre<br>Organisation                        | Image: state state | ent WWW Y Agn<br>g: detecter un message mak-ellant<br>Type de publicati<br>Cope suppriserar Univers<br>Écope suppriserar Univers | ies 16 octobre 2017        |                                      | Choisir <i>Da</i>             | ocument<br>2 page v |
| mière ligne                     | Enregistrement 3 de 7<br>Abrégé Phishing O<br>Auteur(3)<br>Convrission<br>Éditeur<br>Draphre<br>Éditeur<br>Iftre du livre<br>Organisation<br>Type de repopt | NL Jps Docum   Nationals de<br>Bage(0) frate Phabin   Édtign L Loture   Ingitution Meis Loture                                                                                                    | ent WWW Agning (descter un message mahrellant)                                                                                   | ite 16 octobre 2017        |                                      | Choisir <i>Do</i> pour une    | ocument<br>Page v   |
| . et saisir les                 | Enregistrement 3 de 7<br>Abrégé Phithing O<br>Agteur(s) Commission<br>Éditeur<br>Chaptre<br>Égiteur<br>Itre du livie<br>Type de (zeport                     | Image: state state | ent WWW Y Agn<br>g: detecter un message malvellant<br>Type de publicati<br>fcole supérieure/Univers                              | es 15 octobre 2017         |                                      | Choisir <i>Da</i> pour une    | ocument<br>2 page v |
| . et saisir les                 | Enregistrement 3 de 7<br>Abrégé Phishing O<br>Auteur(3)<br>Convrision<br>Éditeur<br>Draphre<br>Éditeur<br>Iftre du livre<br>Organisation<br>Type de (aport  | K I I I   Ntt I I I   Nationale de<br>Bigelo I I   I I I   I I   I I   I I   I I   I I   I I   I I   I I   I I   I I   I I   I I   I I   I I   I I   I I   I I   I I   I I   I I   I I   I I   I I   I I   I I   I I   I I   I I   I I   I I   I I   I I   I I   I I   I I   I I   I I   I I   I I                                                                                                      | ent WWW Agnue<br>19: detecter un message mahrellant<br>Type de publicati<br>Éccle supérineur/Univer                              | es 15 octobre 2017         |                                      | Choisir <i>Da</i> pour une    | ocument<br>2 page v |
| . et saisir les<br>nformations  | Enregistrement 3 de 7<br>Abrégé Phithing O<br>Agteur(s) Commission<br>Éditeur<br>Chaptre<br>Égiteur<br>Itre du livie<br>Type de (zepoert<br>Magagine        | Image: state state | ert WWW Y Agn<br>g: detecter un message mak-ellant<br>Type de publicat<br>Écoje supérieure/Univers                               | es 15 octobre 2017         |                                      | Choisir <i>Da</i><br>pour une | ocument<br>2 page v |

# Pour insérer une référence à une source :

- placer le curseur dans le texte à l'endroit de la référence ;
- faire Insertion > Table des matières et index > Entrée de bibliographie ... ;

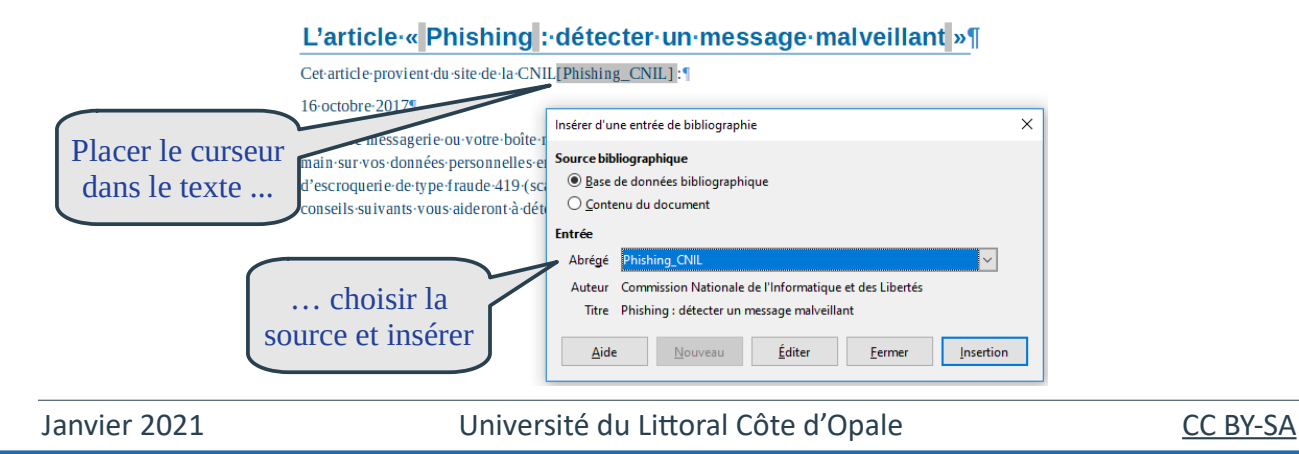

### Pour insérer une bibliographie :

- placer le curseur à la fin du document ;
- faire Insertion > Table des matières et index > Table des matières, index ou bibliographie ... ;

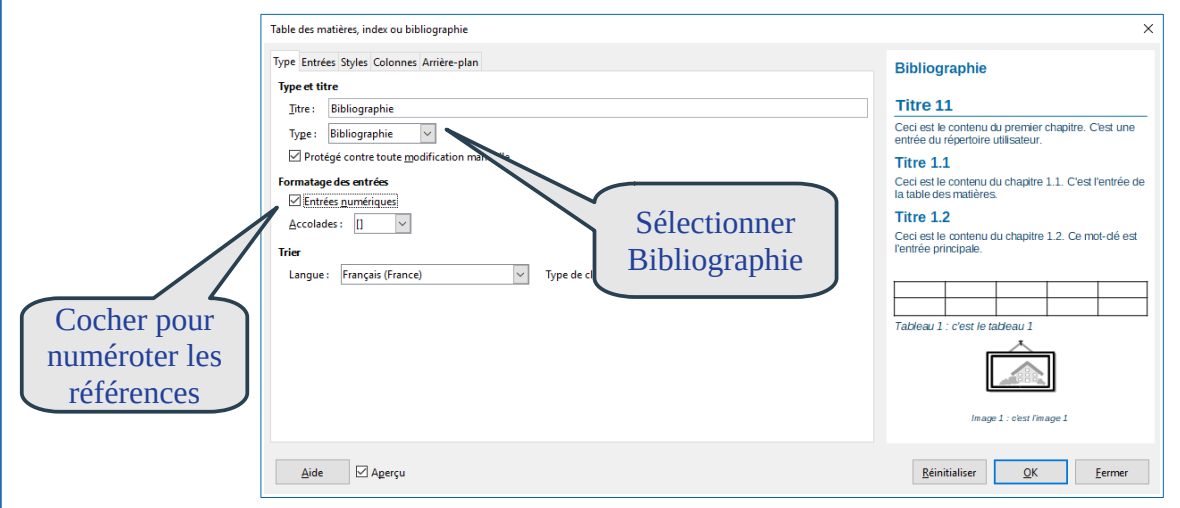

### Sans cocher Entrées numériques :

#### **Bibliographie**¶

Glossaire\_ANSSI: Agence Nationale de la Sécurité des Systèmes d'Information, Glossaire de l'ANSSI, Consulté le 04/01/2021, https://www.ssi.gouv.fr/particulier/glossaire/¶ Hameconnage\_Wikipedia: Wikipédia, Hameçonnage, 7·novembre 2020, https://fr.wikipedia.org/w/index.php?title=Hame%C3%A7onnage&oldid=176323421¶ Phishing\_CNIL: Commission Nationale de l'Informatique et des Libertés, Phishing: détecter un message malveillant, 16·octobre 2017, https://www.cnil.fr/fr/phishing-detecter-un-message-malveillant¶

## En cochant Entrées numériques :

#### L'article·« Phishing :·détecter·un·message·malveillant »¶

Cet·article·provient·du·site·de·la·CNIL[3]:¶

16-octobre-2017¶

 $Via \cdot votre \cdot messagerie \cdot ou \cdot votre \cdot boîte \cdot mail, certain es \cdot personnes \cdot malintenti onnées \cdot tentent \cdot de \cdot mettre \cdot la \cdot main \cdot sur \cdot vos \cdot données \cdot personnelle s \cdot en \cdot utili sant \cdot des \cdot techniques \cdot d'h ameçonnage \cdot (phishing) \cdot ou \cdot d'escroquerie \cdot de \cdot type \cdot fraude \cdot 419 \cdot (scam) <math>\| \cdot Ces \cdot techniques \cdot d'attaque \cdot évoluent \cdot constamment \cdot Les \cdot conseils \cdot suivants \cdot vous \cdot aideront \cdot à \cdot déterm iner \cdot si \cdot un \cdot message \cdot est \cdot légitime \cdot ou \cdot non.$ 

#### Bibliographie

1: Agence ·Nationale ·de·la·Sécurité·des·Systèmes·d'Information, ·Glossaire·de·l'ANSSI, ·Consulté·le·04/01/2021, ·https://www.ssi.gouv.fr/particulier/glossaire/¶

2: Wikipédia, Hameçonnage, 7 novembre 2020, https://fr.wikipedia.org/w/index.php?title=Hame %C3%A7onnage&oldid=176323421

3: Commission Nationale de l'Informatique et des Libertés, Phishing : détecter un message malveillant, 16 octobre 2017, https://www.cnil.fr/fr/phishing-detecter-un-message-malveillant¶